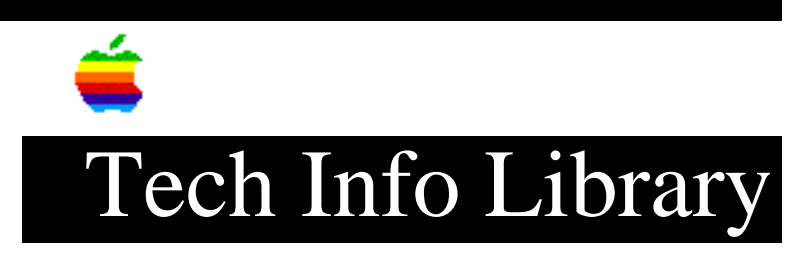

## Newton: How to Set the Date and Time (7/93)

| Article Created: 30 July 1993                                                                                                    |
|----------------------------------------------------------------------------------------------------|
| TOPIC                                                                                                    |
| This article discusses how to set the date and time on your Newton.                                                                                                    |
| DISCUSSION                                                                                                    |
| To set the date:                                                                                                    |
| 1) Tap the Extras buttonat the bottom of Newton's screen, then tap Prefs.                                                                                                    |
| 2) Tap Date and Time.                                                                                                    |
| 3) To set the month and year, use the arrows at the top of the calendar to scroll through.                                                                                                    |
| 4) To set the day, tap the current date on the calendar.                                                                                                    |
| To set the time:                                                                                                    |
| 1) Tap the Extras button at the bottom of Newton's screen, then tap Prefs.                                                                                                    |
| 2) Tap Date and Time.                                                                                                    |
| 3) Draw a long hand and a short hand in the proper positions on the analog<br>clock shown. Be sure your long hand reaches the border of the clock, and<br>your short hand is about half the radius of the clock face. |
| 4) Tap the Set button.<br>Copyright 1993, Apple Computer, Inc.                                                                                                    |
| Keywords: <none></none>                                                                                                    |
|                                                                                                    |
| This information is from the Apple Technical Information Library.                                                                                                    |
| 19960215 11:05:19.00                                                                                                    |
| Tech Info Library Article Number: 12807                                                                                                    |